## Steps to create PF-Status for e-Way Bill Report

1. Run Transaction Code 'SE41' then the below screen will appear

| Menu Painter:              | Initial Screen |                    |                  |          |
|----------------------------|----------------|--------------------|------------------|----------|
| 🖆 🥕 🥰 🚺                    | 🔟 User Interf  | ace <u> </u> Statu | ıs 🔲 User Interf | ace 🔲 St |
|                            |                |                    |                  |          |
| Program                    |                |                    |                  |          |
| Subobjects                 |                |                    |                  |          |
| <ul> <li>Status</li> </ul> |                | <u>_</u>           | ් 🕄 Test         |          |
| O Interface Objects        | _              |                    |                  |          |
| O Status List              |                |                    |                  |          |
| O Menu bars                |                |                    |                  |          |
| 🔾 Menu list                |                |                    |                  |          |
| F-Key Settings             |                |                    |                  |          |
| Function list              |                |                    |                  |          |
| ◯ Title List               |                |                    |                  |          |
| 6a Display                 |                | 💉 Change           | Creat            | e        |

2. Give 'J\_1IG\_EBILL\_REP' in "Program" input box and select "Status" radio button and give 'EWAY\_INV' in "Status" input box. Click on Create button.

| Menu Painter:                         | Initial Screen          |          |                             |   |
|---------------------------------------|-------------------------|----------|-----------------------------|---|
| 📫 🥕 📑 🚺                               | <u> </u> User Interface | 👿 Status | Construction User Interface | 5 |
|                                       |                         |          |                             |   |
| Program                               | J_1IG_EBILL_H           | REP      | <mark>6</mark> 7            |   |
| Subobjects                            |                         |          |                             |   |
| <ul> <li>Status</li> </ul>            | EWAY_INV                |          | 🗣 Test                      |   |
| <ul> <li>Interface Objects</li> </ul> |                         |          |                             |   |
| 🔾 Status List                         |                         |          |                             |   |
| O Menu bars                           |                         |          |                             |   |
| 🔘 Menu list                           |                         |          |                             |   |
| F-Key Settings                        |                         |          |                             |   |
| <ul> <li>Function list</li> </ul>     |                         |          |                             |   |
| ○ Title List                          |                         |          |                             |   |
| රට Display                            | Ch                      | ange     | Create                      |   |
|                                       |                         |          |                             |   |

3. Give '**PF Status of EWay Bill Report'** in "Short Text" input box and select "Normal Screen" radio button under "Status type" option. Click on Continue or Press enter.

| 🔄 Create Status                                    |                               | ×                                |
|----------------------------------------------------|-------------------------------|----------------------------------|
| Program                                            | J_1IG_EBILL_REP               |                                  |
| Status                                             | EWAY_INV                      |                                  |
| Status Attributes                                  |                               |                                  |
| Short Text                                         | PF Status of EWay Bill Report |                                  |
| Status type  Normal Screen Dialog Box Context Menu |                               |                                  |
|                                                    |                               | <ul> <li>i</li> <li>i</li> </ul> |

## The following screen will appear

| Menu Bar                                                                                                | ð                        | i     | ЪĘ.                    | Status   | οİ       | EWay                          | Bill            | Repor                        | t                               |                                         |         |           |         |
|----------------------------------------------------------------------------------------------------|--------------------------|-------|------------------------|----------|----------|-------------------------------|-----------------|------------------------------|---------------------------------|-----------------------------------------|---------|-----------|---------|
| Application Toolb                                                                                       | ar 🗄                     | i     | PF                     | Status   | of       | EWay                          | Bill            | Repor                        | t                               |                                         |         |           |         |
| Function Keys                                                                                           | Ð                        | i     | PF                     | Status   | of       | EWay                          | Bill            | Repor                        | t                               |                                         |         |           |         |
|                                                                                                    |                          |       |                        |          |          |                               |                 |                              |                                 |                                         |         |           |         |
|                                                                                                    |                          |       |                        |          |          |                               |                 |                              |                                 |                                         |         |           |         |
|                                                                                                    |                          |       |                        |          |          |                               |                 |                              |                                 |                                         |         |           |         |
| Click on Function                                                                                       | Keys or                  | butto | on                     |          | _b       | eside                         | Fun             | ction                        | Keys. (                         | Give 'BAC                               | K','EX  | IT','CANC | CEL' as |
| Click on Function<br>in below screen s                                                                  | Keys or<br>hot           | butto | on                     |          | _b       | eside                         | Fun             | ction                        | Keys. (                         | Give 'BAC                               | K','EX  | IT','CANC | EL' as  |
| Click on Function<br>in below screen s<br>Menu Bar                                                      | Keys or<br>hot           | butto | on<br>i                | PF       | _b       | eside                         | Fun             | ction<br>EWay                | Keys.(<br>Bill                  | Give 'BAC<br>Report                     | κ','ΕΧΙ | IT','CANG | CEL' as |
| Click on Function<br>in below screen s<br>Menu Bar<br>Application To                                    | Keys or<br>hot<br>polbar | butto | on<br>i<br>i           | PF       | _b<br>st | eside<br>tatus                | Fun<br>of<br>of | Ction<br>EWay<br>EWay        | Keys. (<br>Bill<br>Bill         | Give 'BAC<br>Report<br>Report           | κ','ΕΧΙ | IT','CANC | CEL' as |
| Click on Function<br>in below screen s<br>Menu Bar<br>Application To<br>Function Keys                   | Keys or<br>hot<br>polbar | butto | on<br>[<br>[<br>[<br>[ | PF<br>PF | _b<br>st | eside<br>atus<br>atus         | Fun<br>of<br>of | EWay<br>EWay<br>EWay<br>EWay | Keys. (<br>Bill<br>Bill<br>Bill | Give 'BAC<br>Report<br>Report<br>Report | K','EX  | IT','CANC | CEL' as |
| Click on Function<br>in below screen s<br>Menu Bar<br>Application To<br>Function Keys<br>Standard Toolk | Keys or<br>hot<br>polbar | butto | on<br>i<br>i<br>i      | PF       | _b       | eside<br>atus<br>atus<br>atus | of<br>of<br>of  | EWay<br>EWay<br>EWay         | Keys. (<br>Bill<br>Bill<br>Bill | Give 'BAC<br>Report<br>Report<br>Report | K','EXI | IT','CANC | CEL' as |

5. Save and Activate by pressing button in the same screen.

| + + 🖗 诸 📫 🕯         | 1 🥕   | <b>a</b> 🧃 | ×<br>→ | A 1    | -  | <u>i</u> 🗸 |      |       | K  | ◀ |   |  |
|---------------------|-------|------------|--------|--------|----|------------|------|-------|----|---|---|--|
| User Interface      | J_1I( | G_EBII     | L_F    | REP    |    |            | A    | ctive |    |   |   |  |
| Menu Bar            | Ð     | i          | PF     | Status | of | EWay       | Bill | Repo  | rt |   |   |  |
| Application Toolbar | æ     | i          | PF     | Status | of | EWay       | Bill | Repo  | rt |   |   |  |
| Function Keys       |       | i          | PF     | Status | of | EWay       | Bill | Repo  | rt |   |   |  |
| Standard Toolbar    |       |            |        |        |    |            |      |       |    |   |   |  |
|                     | BA    | CK         |        | EXIT   |    | CAN        | CEL  | _     |    |   |   |  |
|                     | 8     |            |        | 8      |    | 8          |      |       |    |   | H |  |

Note:- If you see the Back( ),Exit( ),Cancel( ) buttons disabled in the output screen even after creating PF Status by following the above mentioned steps. Kindly do as mentioned below.

a) Go to SE41 Transaction Code, Give 'J\_1IG\_EBILL\_REP' in "Program" input box and select "Status" radio button and give 'EWAY\_INV' in "Status" input box . Click on Change button

|                 | Change           |                 |                  |    |
|-----------------|------------------|-----------------|------------------|----|
|                 |                  |                 |                  |    |
| Menu Painter:   | Initial Screen   |                 |                  |    |
| 🖆 🥕 📫 🚺         | 🔟 User Interface | <u> </u> Status | C User Interface | [] |
|                 |                  |                 |                  |    |
| Program         | J_1IG_EBILL_H    | REP             | G                |    |
| Cubabiasta      |                  |                 |                  |    |
|                 | FWAY TNV         |                 | T Test           |    |
|                 | EWAI_INV         |                 |                  |    |
|                 |                  |                 |                  |    |
| Menu bars       |                  |                 |                  |    |
| O Menu list     |                  |                 |                  |    |
| OF-Key Settings |                  |                 |                  |    |
| O Function list |                  |                 |                  |    |
| ○ Title List    |                  |                 |                  |    |
|                 | Ch               | ange            | Create           | _  |

b) In the next screen, Click on Function Keys or button beside Function Keys. Place the cursor on 'BACK' under Function Keys and click on Function Code button(

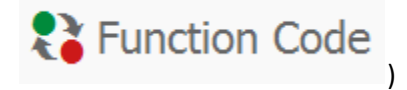

Maintain Status EWAY\_INV of Interface J\_1IG\_EBILL\_REP

| 🔶 🔶 😒 📫 🔒           | 1 🥕   | व 🥰      | <u>a s</u> | · ·       | K 🗈 (  | è 🖶 🖶 💈    | 💦 Function Coc | le |
|---------------------|-------|----------|------------|-----------|--------|------------|----------------|----|
| User Interface      | J_110 | G_EBILL_ | REP        |           | Act:   | ive        |                |    |
| Menu Bar            | Ð     | <i>i</i> | PF S       | Status of | EWay B | ill Report |                |    |
| Application Toolbar | æ     | <i>i</i> | PF S       | Status of | EWay B | ill Report |                |    |
| Function Keys       |       | <i>i</i> | PF S       | Status of | EWay B | ill Report |                |    |
| Standard Toolbar    | BA    | ск       | EXIT       | CANC      | CEL    |            |                |    |
|                     | 8     |          | 8          | 8         |        | 8          | H              | 4  |

BACK function code will be activated. The screen looks like below.

| 🔶 🔶 😚 📫 🚡                                                                                                    | ी 🥕 🖣 🤞     | 👗 🚊 🖽                | i 🗙 🗈 [                                                                                                    | . 🖬 🖶 🛃     | Function Code |
|----------------------------------------------------------------------------------------------------|-------------|----------------------|----------------------------------------------------------------------------------------------------|-------------|---------------|
| User Interface                                                                                                    | J_1IG_EBILI | L_REP                | Act                                                                                                    | ive(revised | )             |
| Menu Bar                                                                                                    | <b>i i</b>  | PF Stat              | tus of EWay B                                                                                                | ill Report  |               |
| Application Toolbar                                                                                                    | ē i .       | PF Stat              | tus of EWay B                                                                                                | ill Report  |               |
| Function Keys                                                                                                    |             | PF Stat              | tus of EWay B                                                                                                | ill Report  |               |
| Standard Toolbar                                                                                                    | BACK        | EXIT                 | CANCEL                                                                                                    |             | 1             |
| •                                                                                                    | 0           | 8                    | 8                                                                                                    | <b>†</b>    | H H           |
| Recommended Function<br>F2<br>F9<br>Shift-F2<br>Shift-F4<br>Shift-F5<br>Freely Assigned Funct<br>F5<br>F6<br>F7<br>F8<br>Shift-F1<br>Shift-F6<br>Shift-F7<br>Shift-F8<br>Shift-F9 | Key Setting | JB<br><><br><><br><> | Choose<br>Select<br>Delete<br>Save without<br>Other <objec< td=""><td>check<br/>t&gt;</td><td></td></objec<> | check<br>t> |               |
| < >                                                                                                    |             |                      |                                                                                                    |             |               |
| Function BACK activated                                                                                                    |             |                      |                                                                                                    |             | SAP           |

c) Repeat as mentioned in point 'b)' for 'EXIT' and 'CANCEL'. Save and Activate by pressing button
 in the same screen.